**National Center for Emerging and Zoonotic Infectious Diseases** 

# **Overview of NHSN Analysis**

**Prachi Patel, MPH** Public Health Analyst

June 27, 2016

#### **Purpose**

- Understand the scope and structure of National Healthcare Safety Network (NHSN) data entry and analysis functions
- Become proficient in conducting basic analyses in the application
- Gain knowledge on how to customize analyses output available in NHSN

### **Learning Objectives**

- Discuss basic steps for analyzing Healthcare-Associated Infection (HAI) data in NHSN
- Review techniques on how to customize your output options
- Discuss methods to check accuracy of data

#### **Resources**

NHSN Analysis Resources (e.g., reference guides, trainings, etc.) are available at: <a href="http://www.cdc.gov/nhsn/PS-Analysis-resources/index.html">http://www.cdc.gov/nhsn/PS-Analysis-resources/index.html</a>

| National Healthcare Safety Network (NHSN) |                                                                                                    |  |  |  |  |
|-------------------------------------------|----------------------------------------------------------------------------------------------------|--|--|--|--|
| NHSN                                      | <u>CDC</u> > <u>NHSN</u>                                                                                                    |  |  |  |  |
| NHSN Login                                | Patient Safety Analysis Resources                                                                                                    |  |  |  |  |
| About NHSN +                              | f 😏 🕂                                                                                                    |  |  |  |  |
| Enroll Here +                             | The NHSN application provides various options that allow NHSN users to analyze you use the analysis tool, and interpret data analyzed from the Patient Safety Con |  |  |  |  |
| Materials for Enrolled +<br>Facilities    |                                                                                                    |  |  |  |  |
| Group Users +                             | Analysis Resources                                                                                                    |  |  |  |  |
| Analysis Resources -                      | > Guides and Training                                                                                                    |  |  |  |  |
| Analysis Quick Reference<br>Guides        | > NHSN Codes and Variables                                                                                                    |  |  |  |  |
| Annual Reports                            | > Statistical Tools                                                                                                    |  |  |  |  |
| CMS Requirements +                        |                                                                                                    |  |  |  |  |
| National Quality Forum<br>(NQF)           | > NHSN Data                                                                                                    |  |  |  |  |
| Newsletters                               | > Demo Application                                                                                                    |  |  |  |  |

### **Quick Reference Guides**

| NHSN Login                                                                                                    |   |
|----------------------------------------------------------------------------------------------------|---|
| About NHSN                                                                                                    | + |
| Enroll Here                                                                                                    | + |
| Materials for Enrolled<br>Facilities                                                                                                    | + |
| Group Users                                                                                                    | + |
| Analysis Resources                                                                                                    | - |
| Analysis Quick Reference<br>Guides                                                                                                    |   |
|                                                                                                    |   |
| Annual Reports                                                                                                    |   |
| Annual Reports<br>CMS Requirements                                                                                                    | + |
| Annual Reports<br>CMS Requirements<br>National Quality Forum<br>(NQF)                                                                                    | + |
| Annual Reports<br>CMS Requirements<br>National Quality Forum<br>(NQF)<br>Newsletters                                                                     | + |
| Annual Reports<br>CMS Requirements<br>National Quality Forum<br>(NQF)<br>Newsletters<br>E-mail Updates                                                   | + |
| Annual Reports<br>CMS Requirements<br>National Quality Forum<br>(NQF)<br>Newsletters<br>E-mail Updates<br>Data Validation Guidance                       | + |
| Annual Reports<br>CMS Requirements<br>National Quality Forum<br>(NQF)<br>Newsletters<br>E-mail Updates<br>Data Validation Guidance<br>HIPAA Privacy Rule | + |

#### Patient Safety Analysis Quick Reference Guides

These quick reference guides were created to help you understand, modify, and interpret y (report) options for the NHSN Patient Safety Component. These guides serve as companio

#### Analysis Quick Reference Guides

f У 🕂

| > | General Tips                                          |
|---|-------------------------------------------------------|
| > | Troubleshooting Guides                                |
| > | Frequently Requested Output/Reports                   |
| > | Targeted Assessment Prevention (TAP) Strategy Reports |
| > | Antimicrobial Use Option Output Types                 |
| > | Output/Report Option Types                            |
| > | Tips for Customizing Your Output/Reports              |
| > | Detailed Guides for Specific Analysis Options         |

#### 6/27/2016

### **Analyzing Your Data is Important!**

- Analysis tools within NHSN help facilitate internal validation activities and help ensure accuracy
- Data entered into NHSN may be used by: the Centers for Disease Control and Prevention (CDC), the Centers for Medicare & Medicaid Services (CMS), your state health department\*, your corporation\*, special study groups\*, etc.
- Reports generated from NHSN can help inform prioritization and success of prevention activities

### Intro to Analysis

#### **Data Entry**

- Three options: Add, Find, Incomplete
  - Click 'Add' to enter data
  - 'Find' is used to look for previously entered data forms
  - 'Incomplete' lists the forms that have been started, but all the required fields have not been completed
- The 'Find' and 'Incomplete' options are very useful for investigating data quality issues

8 NHSN Home Alerts Reporting Plan Patient Event Add Find Incomplete Procedure Summary Data Import/Export Analysis Surveys Users Facility Group Tools Log Out

# **Monthly Reporting Plan**

- Identifies what is being monitored according to NHSN definitions
- Invokes business rules to ensure data is accurate
- One must be completed for each month of the year

\*Only in-plan data is shared with CMS

| <b>CDC</b>     | Department of Health and Human Services<br>Centers for Disease Control and Prevention                 |        |        |      |        |                                                                                                    |  |  |  |
|----------------|----------------------------------------------------------------------------------------------------|--------|--------|------|--------|----------------------------------------------------------------------------------------------------|--|--|--|
|                | NHSN - National Healthcare Safety Network                                                             |        |        |      |        |                                                                                                    |  |  |  |
| 🌹 NHSN Home    | Logged into DHQP Memorial Hospital (ID                                                                | 10000) | as PRA | CHI. |        | ant de la constant de la constant de la constant de la constant de la constant de la constant de la constant de |  |  |  |
| Alerts         | Facility DHQP Memorial Hospital (ID 10000) is following the PS component.                             |        |        |      |        |                                                                                                    |  |  |  |
| Reporting Plan | View Monthly Reporting Plan                                                                           |        |        |      |        |                                                                                                    |  |  |  |
| Add Sind       | them Montany Reporting Flam                                                                           |        |        |      |        |                                                                                                    |  |  |  |
| Patient        |                                                                                                    |        |        |      |        |                                                                                                    |  |  |  |
| Event          | Mandatory fields marked with *                                                                        |        |        |      |        |                                                                                                    |  |  |  |
| Procedure      | Facility ID*: DHOP Memorial Ho                                                                        | spital | (10000 | ))   |        |                                                                                                    |  |  |  |
| Summary Data   | Month*: January                                                                                       |        | (      |      |        |                                                                                                    |  |  |  |
| Import/Export  | Year*: 2016                                                                                           |        |        |      |        |                                                                                                    |  |  |  |
| Analysis       |                                                                                                    |        |        |      |        |                                                                                                    |  |  |  |
| Surveys        | Device-Associated Module                                                                              | HELP   |        |      |        |                                                                                                    |  |  |  |
| Users          |                                                                                                    |        |        |      |        | Ped\/AP                                                                                                    |  |  |  |
| Facility       | Locations                                                                                             | CLAB   | SI VAE | CAU  | TI CLI | (<18 years)                                                                                                    |  |  |  |
| Group          | 3 CENTRAL - 3 CENTRAL                                                                                 | x      | X      | x    | X      |                                                                                                    |  |  |  |
| Log Out        | 5 WEST - 5 WEST                                                                                       | x      | x      | x    |        |                                                                                                    |  |  |  |
|                | NICU 3 - LEVEL 3 NICU                                                                                 | x      |        |      | х      |                                                                                                    |  |  |  |
|                | CTICU - CARDIOTHORACIC CC                                                                             | x      |        | x    |        |                                                                                                    |  |  |  |
|                | Procedure-Associated Modul                                                                            | е 🕜 НЕ | LP     |      |        |                                                                                                    |  |  |  |
|                | Procedures                                                                                            |        |        |      | SSI    |                                                                                                    |  |  |  |
|                | BILI - Bile duct, liver or pance                                                                      | eatic  | surgen | IN:X | COUT   | ·: <b>X</b>                                                                                                    |  |  |  |
|                | THOR - Thoracic surgery                                                                               |        |        | IN:X | UTUO   | : <b>x</b>                                                                                                    |  |  |  |
|                | KPRO - Knee prosthesis                                                                                |        |        | IN:X | TUO 1  | :: <b>X</b>                                                                                                    |  |  |  |
|                | HPRO - Hip prosthesis                                                                                 |        |        | IN:X | TUO 1  | ::X                                                                                                    |  |  |  |
|                | HER - Herniorrhaphy                                                                                   |        |        | IN:X | TUO    | :X                                                                                                    |  |  |  |
|                | Antimicrobial Use and Resistance Module CHELP<br>Locations Antimicrobial Use Antimicrobial Resistance |        |        |      |        |                                                                                                    |  |  |  |
|                |                                                                                                    |        |        |      |        |                                                                                                    |  |  |  |
|                | Multi-Drug Resistant Organism Module OHELP                                                            |        |        |      |        |                                                                                                    |  |  |  |
|                |                                                                                                    |        |        |      |        |                                                                                                    |  |  |  |

### **Data Entry-Alerts**

- Alerts are automatic checks in NHSN that remind you of incomplete or missing data
- Based on monthly reporting plan and summary data forms
- Before using the analysis function, make sure to clear all (relevant) alerts
- Found on the [Home Page], or by clicking on the [Alerts] tab on the sidebar

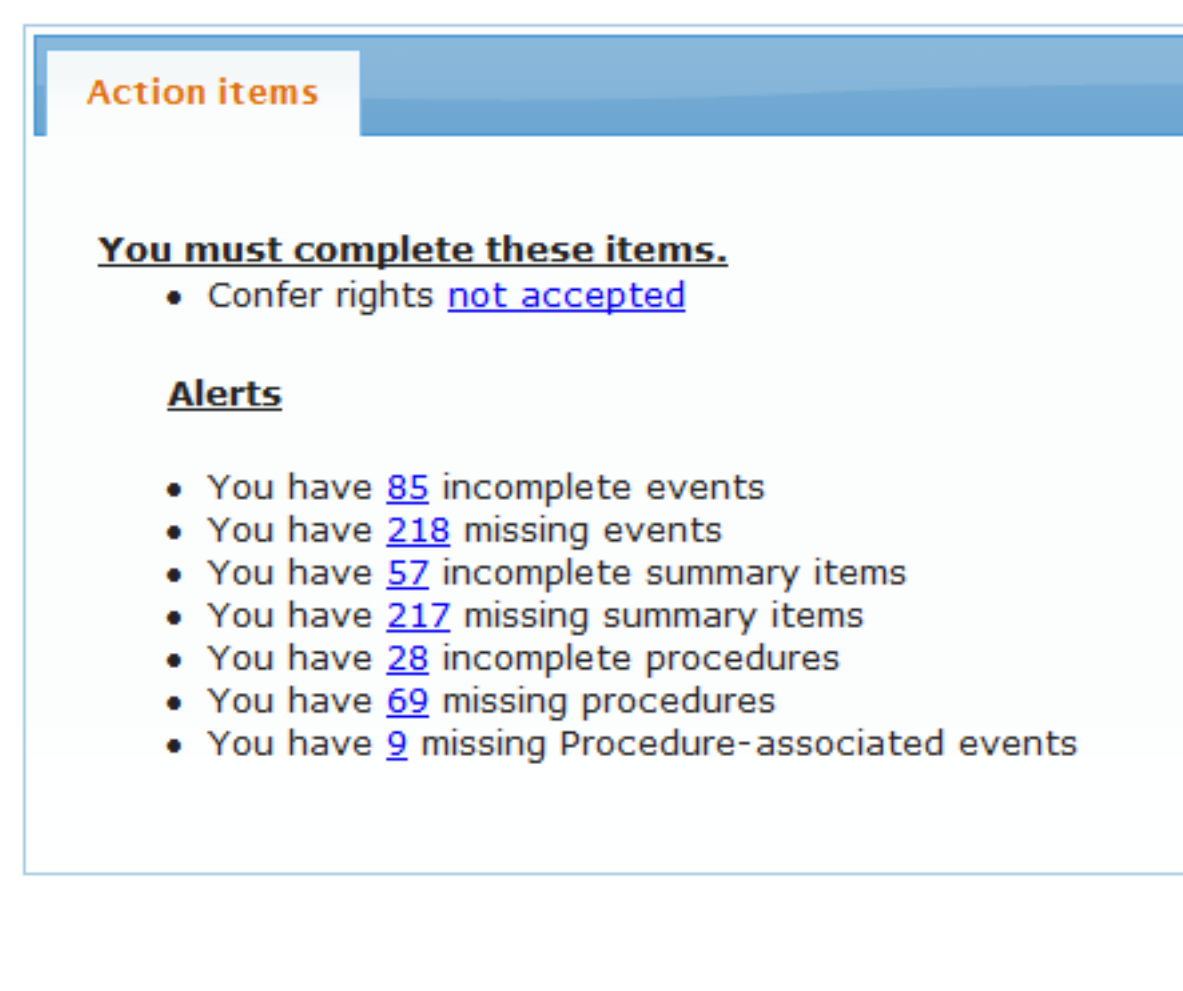

#### **Data Entry-Alerts**

- Most common source for alerts-Monthly Reporting Plan
- Missing summary data forms and procedures are determined based on the locations and procedure types listed in your reporting plan
- Alerts are based off what is being monitored in the Monthly Reporting Plan

#### **Generating Data Sets**

- Generating datasets is the first step in performing analysis in NHSN
  - Copies and freezes data
  - Organizes data into defined sets for analysis
  - Allows for quicker generation of reports
  - When analyzing data in NHSN, you are using a copy of your data, not the live database
- Each user has his/her own analysis datasets
  - Based on a user's rights

### **Generating Data Sets**

#### Generate Data Sets

#### Procedure HELP Summary Data Generate Patient Safety Analysis Data Sets Import/Export Datasets generated will include data for the 3 most recent full calendar years up until Analysis today's date for the Patient Safety Component. To include all years check the box Generate Data Sets below. Output Options Statistics Calculator For all other components, datasets generated will include all years. Note that any Surveys analysis options you run will be limited to the time period shown on the date range bar. Include all data reported to NHSN for this component. 5/2016 1/2013 Log Out Generate New Last Generated: May 24 2016 11:10AM

6/27/2016

**Reporting Plan** 

Patient Event

Users Facility

Group

### **Analysis Output Options**

- Data reports are referred to as "Output Options"
- Organized according to module type

| Reporting Plan     |                                                |  |  |  |  |  |  |  |
|--------------------|------------------------------------------------|--|--|--|--|--|--|--|
| <u>Patient</u>     |                                                |  |  |  |  |  |  |  |
| Event              |                                                |  |  |  |  |  |  |  |
| Procedure          |                                                |  |  |  |  |  |  |  |
| Summary Data       |                                                |  |  |  |  |  |  |  |
| Import/Export      |                                                |  |  |  |  |  |  |  |
| Analysis           | Expand All Collapse All                        |  |  |  |  |  |  |  |
| Generate Data Sets | 🗖 Device-Associated (DA) Module                |  |  |  |  |  |  |  |
| Output Options     | Procedure-Associated (PA) Module               |  |  |  |  |  |  |  |
| Surveys            | 🛱 HAI Antimicrobial Resistance (DA+PA Modules) |  |  |  |  |  |  |  |
| Users              | MDRO/CDI Module - Infection Surveillance       |  |  |  |  |  |  |  |
| Facility           | MDRO/CDI Module - LABID Event Reporting        |  |  |  |  |  |  |  |
| Group              | MDRO/CDI Module - Process Measures             |  |  |  |  |  |  |  |
| Log Out            | MDRO/CDI Module - Outcome Measures             |  |  |  |  |  |  |  |
|                    | Antimicrobial Use and Resistance Module        |  |  |  |  |  |  |  |
|                    | CMS Reports                                    |  |  |  |  |  |  |  |
|                    | TAP Reports                                    |  |  |  |  |  |  |  |
|                    | Advanced                                       |  |  |  |  |  |  |  |
|                    | My Custom Output                               |  |  |  |  |  |  |  |
|                    | Published Output                               |  |  |  |  |  |  |  |

**Patient Safety Component** 

Analysis Output Options

# **Types of Output Options**

- Line Lists
- Frequency Tables
- Bar/Pie Charts
- Rate Tables
- Standardized Infection Ratio (SIR) Tables

### **Reference Guides for Output Options**

Analysis Quick Reference Guides

| > | General Tips                                          |
|---|-------------------------------------------------------|
| > | Troubleshooting Guides                                |
| > | Frequently Requested Output/Reports                   |
| > | Targeted Assessment Prevention (TAP) Strategy Reports |
| > | Antimicrobial Use Option Output Types                 |
|   |                                                       |

#### Output/Report Option Types

Each of these guides will describe and provide an example of how to create, modify, and interpret the data displayed in the output/report.

- Line List 🛃 [PDF 196 KB]
- Line List Custom Field Variable Names 🔂 [PDF 193 KB]
- Frequency Table 🔂 [PDF 338 KB]
- Bar Chart 🛃 [PDF 163 KB]
- Pie Chart 🛃 [PDF 165 KB]
- <u>Rate Table</u> 100 [PDF 307 KB]
- Run Chart 🔂 [PDF 187 KB]
- <u>SIR Table: Device-associated</u> 1905 188 KB
- SIR Table: Surgical Site Infections 🔂 [PDF 174 KB]
- SIR Table: MRSA/CDI LabID Events
   MRSA/CDI LabID Events

### **Output Options**

- Click [Run] to obtain your output
- Click [Modify] to customize your output

| Collapse All                          |                                                                                                    |  |  |  |  |  |
|---------------------------------------|----------------------------------------------------------------------------------------------------|--|--|--|--|--|
| Device-Associated (DA) Module         |                                                                                                    |  |  |  |  |  |
| Central Line-Associated BSI           |                                                                                                    |  |  |  |  |  |
| CDC Defined Output                    |                                                                                                    |  |  |  |  |  |
| 🖹 Line Listing -                      | All CLAB Events                                                                                                    |  |  |  |  |  |
| Frequency T                           | able - All CLAB Events                                                                                                    |  |  |  |  |  |
| 🛍 Bar Chart - A                       | Il CLAB Events                                                                                                    |  |  |  |  |  |
| 🧐 Pie Chart - A                       | ll CLAB Events                                                                                                    |  |  |  |  |  |
| 🗐 Rate Table -                        | CLAB Data for ICU-Other                                                                                                    |  |  |  |  |  |
| 🔛 Run Chart - CLAB Data for ICU-Other |                                                                                                    |  |  |  |  |  |
| Rate Table - CLAB Data for NICU       |                                                                                                    |  |  |  |  |  |
| Run Chart - CLAB Data for NICU        |                                                                                                    |  |  |  |  |  |
| Rate Table - CLAB Data for SCA/ONC    |                                                                                                    |  |  |  |  |  |
| 🖾 Run Chart - CLAB Data for SCA/ONC   |                                                                                                    |  |  |  |  |  |
| 🗐 Rate Table -                        | CLAB Data for LTAC                                                                                                    |  |  |  |  |  |
| 📙 Run Chart - (                       | CLAB Data for LTAC                                                                                                    |  |  |  |  |  |
| Rate Table -                          | CLAB Data for IRF                                                                                                    |  |  |  |  |  |
| Run Chart - CLAB Data for IRF         |                                                                                                    |  |  |  |  |  |
| SIR - In-Plan CLAB Data               |                                                                                                    |  |  |  |  |  |
| SIR - All CLA                         | B Data                                                                                                    |  |  |  |  |  |
| 🗐 SIR - CLAB D                        | ata for Long Term Acute Care                                                                                                    |  |  |  |  |  |
|                                       | Collapse All<br>Associated (D<br>ral Line-Associated<br>C Defined Output<br>C Defined Output<br>C Defined |  |  |  |  |  |

### **CMS Reports**

CMS Reports are available for each reporting program and are intended to mirror the summary-level data submitted to CMS on your behalf, for each quarter

|                                             | Expand All Collapse All                            |     |        |  |  |  |  |
|---------------------------------------------|----------------------------------------------------|-----|--------|--|--|--|--|
|                                             | Device-Associated (DA) Module                      |     |        |  |  |  |  |
|                                             | Procedure-Associated (PA) Module                   |     |        |  |  |  |  |
|                                             | HAI Antimicrobial Resistance (DA+PA Modules)       |     |        |  |  |  |  |
|                                             | MDRO/CDI Module - Infection Surveillance           |     |        |  |  |  |  |
|                                             | MDRO/CDI Module - LABID Event Reporting            |     |        |  |  |  |  |
|                                             | MDRO/CDI Module - Process Measures                 |     |        |  |  |  |  |
|                                             | MDRO/CDI Module - Outcome Measures                 |     |        |  |  |  |  |
|                                             | Antimicrobial Use and Resistance Module            |     |        |  |  |  |  |
|                                             | CMS Reports                                        |     |        |  |  |  |  |
|                                             | 🗁 Acute Care Hospitals (Hospital IQR)              |     |        |  |  |  |  |
|                                             | CDC Defined Output                                 |     |        |  |  |  |  |
|                                             | SIR - CLAB Data for CMS IPPS                       | Run | Modify |  |  |  |  |
| SIR - CAU Data for CMS IPPS Run             |                                                    |     |        |  |  |  |  |
|                                             | SIR - Complex 30-Day SSI Data for CMS IPPS         | Run | Modify |  |  |  |  |
| SIR - CDI FacwideIN LabID Data for CMS IPPS |                                                    |     |        |  |  |  |  |
|                                             | SIR - MRSA Blood FacwideIN LabID Data for CMS IPPS | Run | Modify |  |  |  |  |
| 1                                           | 🛱 Inpatient Rehabilitation Facilities (IRFQR)      |     |        |  |  |  |  |
|                                             | Long Term Acute Care Hospitals (LTCHQR)            |     |        |  |  |  |  |
|                                             | PPS-Exempt Cancer Hospitals (PCHQR)                |     |        |  |  |  |  |
|                                             | TAP Reports                                        |     |        |  |  |  |  |
|                                             | Advanced                                           |     |        |  |  |  |  |
|                                             | My Custom Output                                   |     |        |  |  |  |  |
|                                             | Published Output                                   |     |        |  |  |  |  |

### **General Tips for Analyzing Data**

- Develop a timeline to regularly enter and analyze your hospital's data
  - Consider a timeline that would allow for timely feedback and interventions, if necessary
  - Example: Monthly review of rates and event-level details
- Generate datasets regularly
- Read the footnotes on your reports!
- Review data for accuracy and completeness

#### **Modification and Customization of Data Output**

### **Modify Output**

- All the output options can be modified to meet your specific needs
- Custom Output Options
  - Saved modified output tables
  - Highly recommended
- Ways to modify your output
  - Changing the format
  - Changing the title
  - Filtering the data by various criteria

#### **Analysis SIR**

| -     |  |
|-------|--|
| @HELP |  |
|       |  |

# **Modify Output**

Three sections

- Top Section
- Middle Section
- Bottom Section

| Analysis Data S  | et: CLAB_Rates_CMS Export Analysis Data Set |  |  |  |  |  |
|------------------|---------------------------------------------|--|--|--|--|--|
| Modify Attribut  | Nodify Attributes of the Output:            |  |  |  |  |  |
| Last Modified On | : 05/24/2016                                |  |  |  |  |  |
| Output Type:     | SIR                                         |  |  |  |  |  |
| Output Name:     | SIR - CLAB Data for CMS IPPS                |  |  |  |  |  |
| Output Title:    | SIR for CLAB Data for CMS IPPS              |  |  |  |  |  |
| Select output fo | ormat:                                      |  |  |  |  |  |
| Output Format:   | HTML V                                      |  |  |  |  |  |
| Use Variable     | e Labels                                    |  |  |  |  |  |
|                  |                                             |  |  |  |  |  |

#### Select a time period or Leave Blank for Cumulative Time Period: @HELP

| Date Variable | Beginning | Ending |                   |
|---------------|-----------|--------|-------------------|
| summaryYr 🗸   | 2011      |        | Clear Time Period |

 $\hfill\square$  Enter Date variable/Time period at the time you click the Run button

#### Specify Other Selection Criteria: @HELP

. .

Show Criteria Column + Row + Clear Criteria

| bsiPlan 🗸 | locationType 🗸 🗸 | locCDC 🗸                                                                                                    | ~ | ~ |
|-----------|------------------|----------------------------------------------------------------------------------------------------|---|---|
| = Y       | IN (CC, CC_N)    |                                                                                                    |   |   |
| = Y       |                  | IN (IN:ACUTE:WARD:M,<br>IN:ACUTE:WARD:MS,<br>IN:ACUTE:WARD:S,<br>IN:ACUTE:WARD:M_PED,<br>IN:ACUTE:WARD:MS_PED,<br>IN:ACUTE:WARD:S_PED) |   |   |
|           |                  |                                                                                                    |   |   |
|           |                  |                                                                                                    |   |   |
|           |                  |                                                                                                    |   |   |

| Oth | er Option | s: @HELP |  |
|-----|-----------|----------|--|
|     |           |          |  |

Print Variable Reference List

Reset

Back

Save As

Run

Export Output Data Set

Group by: summaryYQ 🗸

### **Top Section**

- Place to modify the name, title, and output format of the data table
- NOTE: If you wish to save modifications as a template for future reports, you need to change the output name

| Analysis Data So  | et: CLAB_Rates_CMS Export Analysis Data Set |
|-------------------|---------------------------------------------|
| Modify Attribute  | s of the Output:                            |
| Last Modified On: | 05/24/2016                                  |
| Output Type:      | SIR                                         |
| Output Name:      | SIR - CLAB Data for CMS IPPS                |
| Output Title:     | SIR for CLAB Data for CMS IPPS              |
| Select output fo  | rmat:                                       |
| Output Format:    | HTML V                                      |

Use Variable Labels

### **Middle Section**

- Filter output by time period or other criteria (e.g. location type)
- This CMS report is limited to bsiPlan, Critical Care location type, and CDC Location

#### Select a time period or Leave Blank for Cumulative Time Period: @HELP

| Date Variable | Beginning | Ending |                   |
|---------------|-----------|--------|-------------------|
| summaryYr 🗸   | 2011      |        | Clear Time Period |

 $\hfill\square$  Enter Date variable/Time period at the time you click the Run button

#### Specify Other Selection Criteria: @HELP

#### Show Criteria Column + Row + Clear Criteria

| bsiPlan 🗸 | locationType 🗸 🗸 | locCDC 🗸                                                                                                    | × | ~ |
|-----------|------------------|----------------------------------------------------------------------------------------------------|---|---|
| = Y       | IN (CC, CC_N)    |                                                                                                    |   |   |
| = Y       |                  | IN (IN:ACUTE:WARD:M,<br>IN:ACUTE:WARD:MS,<br>IN:ACUTE:WARD:S,<br>IN:ACUTE:WARD:M_PED,<br>IN:ACUTE:WARD:MS_PED,<br>IN:ACUTE:WARD:S_PED) |   |   |
|           |                  |                                                                                                    |   |   |
|           |                  |                                                                                                    |   |   |
|           |                  |                                                                                                    |   |   |

### **Filtering the Middle Section**

#### Specify Other Selection Criteria: @HELP

Show Criteria Column + Row + Clear Criteria

| bsiPlan 🗸 | locationType 🗸 🗸 | locCDC 🗸                                                                                                    |  |
|-----------|------------------|----------------------------------------------------------------------------------------------------|--|
| = Y 🔶     | IN (CC, CC_N)    |                                                                                                    |  |
| = Y       | OR               | IN (IN:ACUTE:WARD:M,<br>IN:ACUTE:WARD:MS,<br>IN:ACUTE:WARD:S,<br>IN:ACUTE:WARD:M_PED,<br>IN:ACUTE:WARD:MS_PED,<br>IN:ACUTE:WARD:S_PED) |  |
|           |                  |                                                                                                    |  |
|           |                  |                                                                                                    |  |
|           |                  |                                                                                                    |  |

Other Options: @HELP

Print Variable Reference List

Group by: summaryYQ 🗸

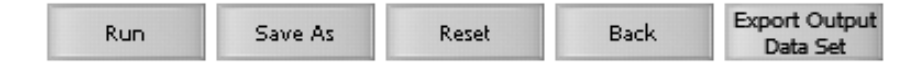

#### Specify Other Selection Criteria: @HELP

Show Criteria Column + Row + Clear Criteria

|   |                                | locationType 🗸 🗸 | locCDC 🗸                      |
|---|--------------------------------|------------------|-------------------------------|
| ĺ | birthWtCode<br>birthWtCodeDesc | IN (CC, CC_N)    |                               |
|   | bsiPlan                        |                  | IN (IN:ACUTE:WARD:M,          |
|   | CCN                            |                  | IN:ACUTE:WARD:MS,             |
|   | CLABCount                      |                  | IN:ACUTE:WARD:S,              |
|   | CLABRate                       |                  | IN:ACUTE:WARD:MC_PED,         |
|   | LineDU                         |                  | IN:ACUTE:WARD:MS_PED,         |
|   | location                       |                  | IN.ACOTE.WARD.3_FED)          |
|   | locCDC                         |                  |                               |
|   | locLabel                       |                  |                               |
| ĺ | medtype                        |                  |                               |
| ļ | numcldays                      |                  |                               |
|   | numpatdays                     |                  |                               |
|   | numSampCLDays                  |                  |                               |
| _ |                                |                  |                               |
| 0 | oralD                          |                  | Print Variable Reference List |
|   | sampMethCLDavs                 |                  |                               |
| G | summaryYH                      |                  |                               |
|   | summaryYM                      |                  |                               |
|   | summaryYQ                      | Rup              | Save As Reset B               |
|   | summaryYr                      | Kan              | Laveria near                  |

| locCDC V                                   | ~                              |                            |
|--------------------------------------------|--------------------------------|----------------------------|
|                                            |                                |                            |
| IN (IN:ACUTE:WARD:M,                       |                                |                            |
| IN:ACUTE:WARD:MS,                          |                                | -                          |
| IN:ACUTE:WARD:S,                           |                                |                            |
| IN:ACUTE:WARD:M_PED,                       |                                | _                          |
| IN:ACUTE:WARD:S_PED,                       |                                |                            |
|                                            |                                |                            |
| Specify an operator and val                | lue(s) for selection criteria: |                            |
| -                                          |                                |                            |
|                                            |                                | Add Column+/-              |
| <u>Variable</u> <u>Operator</u> <u>Val</u> | <u>ue(s)</u>                   |                            |
| Ma                                         | dical Ward                     |                            |
|                                            | dical Ward                     | ¥                          |
| >=                                         | dical/Surgical Ward            | ¥                          |
| < <u>Sur</u>                               | rgical Ward                    | ~                          |
| <= Pei                                     | diatric Medical Ward           | ~                          |
| locCDC in Per                              | diatric Medical/Surgical Ward  | <u> </u>                   |
| in Per                                     | diatric Surgical Ward          | <u> </u>                   |
| Between                                    |                                |                            |
|                                            | various operators can be s     |                            |
| _                                          | <u>Operator</u>                | <u>Meaning</u>             |
|                                            | =                              | Equal to                   |
|                                            | >                              | Greater than               |
|                                            | >=                             | Greater than or equal to   |
|                                            | <                              | Less than                  |
|                                            | <=                             | Less than or equal to      |
|                                            | ~=                             | Not equal to               |
|                                            | In                             | In a set of defined values |
|                                            |                                | Not in a set of defined    |
|                                            | ~In                            | values                     |
|                                            |                                | Within a range of defined  |
|                                            | Between                        | values                     |
| 0/07/0040                                  |                                |                            |

### **Filtering the Middle Section**

The operator is used to modify the values of the variables

#### locationType

This variable will limit the output according to the location type

| Specify an operator and         | value(s) for selection criteria:                                                                                                    | ^             |
|---------------------------------|----------------------------------------------------------------------------------------------------|---------------|
| <u>Variable</u> <u>Operator</u> | <u>Value(s)</u>                                                                                                    | Add Column+/- |
| locationType in                 | CC-CC<br>CC_N-CC_N<br>CC-CC<br>CC_N-CC_N<br>CLINIC-CLINIC<br>NONPTC-NONPTC<br>OR-OR<br>OTHER-OTHER<br>SCA-SCA<br>STEP-STEP<br>WARD-WARD<br>CC_LTAC-CC_LTAC<br>WARD LTAC-WARD LTAC |               |
|                                 | IRF - IRF                                                                                                    |               |
|                                 | CC_ONC - CC_ONC<br>WARD_ONC - WARD_ONC                                                                                                    |               |
|                                 | STEP_UNC-STEP_UNC                                                                                                    | int.          |

#### locCDC

This variable will limit your output by CDC location mapping

| Specify a | n operator and | l value(s) for selection criteria:                    |          | ^      |
|-----------|----------------|-------------------------------------------------------|----------|--------|
|           |                | Add C                                                 | olumn+/- |        |
| Variable  | Operator       |                                                       |          |        |
|           |                | Burn Critical Care                                    | $\sim$   |        |
|           |                | Medical Cardiac Critical Care                         |          |        |
|           |                | Medical Critical Care                                 |          |        |
|           |                | Medical/Surgical Critical Care                        |          |        |
|           |                | Neurologic Critical Care                              | _        |        |
|           |                | Neurosurgical Critical Care                           |          |        |
|           |                | Prenatal Critical Care                                |          |        |
|           |                | Respiratory Critical Care                             |          |        |
| locCDC    | in 🗸           | Surgical Cardiothoracic Critical Care                 |          |        |
|           |                | Surgical Critical Care                                |          |        |
|           |                | Trauma Critical Care                                  |          |        |
|           |                | Well Baby Nursery (Level I)                           |          |        |
|           |                | Neonatal Critical Care(Level II/III)                  |          |        |
|           |                | Neonatal Critical Care (Level III)                    |          |        |
|           |                | Step down Neonatal Nursery (Level II)                 |          | $\sim$ |
|           |                | Pediatric Burn Critical Care                          |          |        |
|           |                | Pediatric Cardiothoracic Critical Care                |          |        |
|           |                | Pediatric Medical Critical Care                       |          |        |
|           |                | Pediatric Medical/Surgical Critical Care              |          |        |
|           |                | Pediatric Neurosurgical Critical Care                 |          |        |
|           |                | Pediatric Respiratory Critical Care                   |          |        |
|           |                | Pediatric Surgical Critical Care                      |          |        |
|           |                | Pediatric Trauma Critical Care                        |          |        |
|           |                | ONC Hematopoietic Stem Cell Transplant Ward           |          |        |
|           |                | ONC General Hematology/Oncology Ward                  | Ares A   |        |
|           |                | Dialysis SCA                                          | et       |        |
|           |                | Long-Term Acute Care (LTAC)                           |          |        |
|           |                | ONC Pediatric Hematopoietic Stem Cell Transplant Ward | ~        |        |
|           |                | Pediatric Dialysis SCA                                |          |        |

#### location

This variable will limit your output according to your labeled locations

| Specify an operator | and value(s) for selection criteria:                 |        |
|---------------------|------------------------------------------------------|--------|
|                     |                                                      |        |
| Variable Operator   |                                                      |        |
|                     | EACWIDEIN - Eacility-wide Inpatient (EacWIDEIn)      | ~      |
| location =          | ✓ FACWIDEOUT - Facility-wide Outpatient (FacWIDEOut) |        |
|                     | [INACTIVE] 00001 - LAB2                              |        |
|                     | 0909 - 0909                                          |        |
|                     | 0910 - ADULT REHAB                                   |        |
|                     |                                                      |        |
|                     | 12 WEST - W                                          |        |
|                     | [INACTIVE] 1234 - INPATIENT BEDS                     |        |
|                     | [INACTIVE] 12345 - ON_MC                             |        |
|                     | [INACTIVE] 1236 - AMBULATORY SURGERY                 |        |
|                     | [INACTIVE] 1237 - COLLECTION                         |        |
|                     |                                                      |        |
|                     | INACTIVE12-2<br>INACTIVE12-EAST-HEM/ONC              |        |
|                     | INACTIVE 2 EAST2 - NICU                              |        |
|                     | 2 WEST - 24 HOUR OBS                                 |        |
|                     | 20000 - THIS LABEL                                   |        |
|                     | 2101 - 2101                                          |        |
|                     |                                                      | -      |
|                     | [INACTIVE] 240BS - OBSERVATION UNIT                  |        |
|                     | 3 CENTRAL - 3 CENTRAL                                |        |
| ✓                   | [INACTIVE] 3 MS - MEDSURG ICU                        |        |
|                     | 301 - OR                                             |        |
|                     | [INACTIVE] 3100 - 3100                               |        |
|                     | 3333 - E3WE                                          |        |
|                     | 456 - LAB 1                                          | $\sim$ |
|                     | 4567 - BIOVIGILANCE                                  |        |

### **Bottom Section**

- The [Group by] option found at the bottom of the page allows you to view SIRs by month, quarter, half-year, or year
- Leave the option blank to see a cumulative SIR for the time period you have specified above
- In this example, this report will produce SIRs for each calendar quarter (i.e., 3-month time period) by selecting the [Group By] variable "summaryYQ"

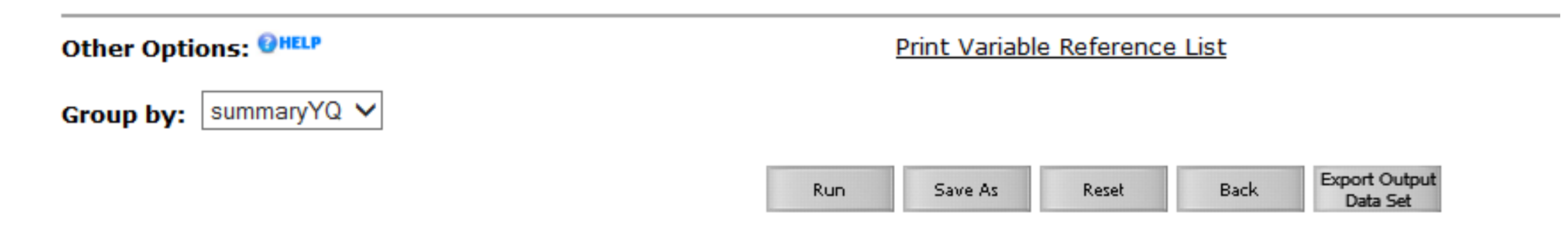

#### **Data Accuracy Checks**

# What changes can potentially impact my rates of the SIRs?

- Entry or deletion of events
- Changes to numbers of patient days, device days, admissions
- Removal or addition to monthly reporting plans
- Change in admission date, previous discharge date on LABID events
- Changes to relevant factors in the annual survey (e.g., medical school affiliation, facility bed size)
- Resolution of "Report No Events" alerts

### Places to look for data quality issues

- Monthly reporting plans
  - "Are all my "Active" locations applicable to my NHSN surveillance listed?"
  - "Have I selected all my appropriate procedures?"
  - "Have I selected the appropriate lab specimens to collect for LABID data?"
- Annual Survey
  - "Did I update the number of beds from the previous survey year?"
  - "Has our hospitals medical school affiliation changed?"
- Using NHSN Analysis
  - "Did I generate new datasets?"
  - "Did I enter new events after I ran my analysis?"

\*Check the NHSN protocol for definitions and instructions

### **CMS Reports**

- ALWAYS run your CMS reports as close as possible to the reporting deadline
- Save and print a copy of the reports for your files
- Ensure that CCN is correct

#### CMS Reports

Acute Care Hospitals (Hospital IQR)

CDC Defined Output

SIR - CLAB Data for CMS IPPS

SIR - CAU Data for CMS IPPS

SIR - Complex 30-Day SSI Data for CMS IPPS

■SIR - CDI FacwideIN LabID Data for CMS IPPS

SIR - MRSA Blood FacwideIN LabID Data for CMS IPPS

| Run | Modify |
|-----|--------|
| Run | Modify |
| Run | Modify |
| Run | Modify |
| Run | Modify |

# **NHSN Advanced Folder Output**

- A tool to assist users with data quality efforts
- One of the Output Options found in the Analysis tab on NHSN
- Allows users to create custom reports at various levels to check their data
  - Monthly Reporting Plans
  - Summary (denominator) Level Data
  - Event Data
  - Procedure Data

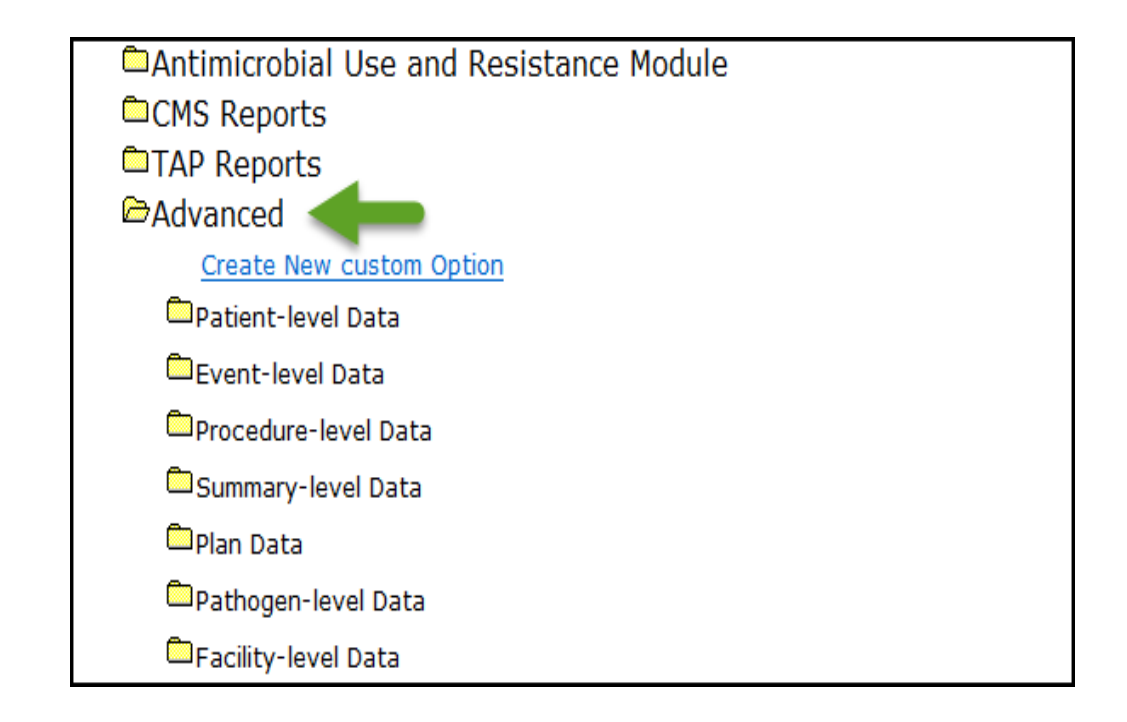

# **Monthly Reporting Plan**

Used for verifying your monthly reporting plan

Dear NHSN,

My Rehab unit closed in July, but I've received an alert that I am missing CAUTI and LabID data from that unit from August onward. What's happening?

| National Healthcare Safety Network<br>Line Listing - Plan<br>As of: January 13, 2016 at 12:26 PM<br>Date Range: PLAN planYM 2015M01 to 2015M12 |                     |         |              |         |            |            | Look at<br>''modifyl<br>''modifyl | : the<br>Date" and<br>UserID" |              |               |
|----------------------------------------------------------------------------------------------------|---------------------|---------|--------------|---------|------------|------------|-----------------------------------|-------------------------------|--------------|---------------|
| location                                                                                                    | IocCDC              | bsiPlan | utiPlan      | ssiPlan | mrsa_lablD | cdif_labID | mo                                | difyDate                      | modifyUserID | createDate    |
| REHAB                                                                                                    | IN:ACUTE:WARD:REHAB | Ν 🤇     | $\mathbf{Y}$ |         | (          | $\searrow$ | 26AU                              | G15:09:36                     | 124115       | 14NOV14:16:57 |

- Create a report to identify what was included on your monthly reporting plan for that unit
- The reporting plan could have been modified after July to include those measures!

### **Monthly Reporting Plan**

| Croate New custom Ontion                                           | Select output format:                                                                |                            |   |                                                                                  |      |
|--------------------------------------------------------------------|--------------------------------------------------------------------------------------|----------------------------|---|----------------------------------------------------------------------------------|------|
| Patient-level Data                                                 | Dutput Format: HTML                                                                  | <b>▼</b>                   |   |                                                                                  |      |
| Event-level Data                                                   | Use Variable Labels                                                                  |                            |   |                                                                                  |      |
| Summary-level Data                                                 |                                                                                      |                            |   |                                                                                  |      |
| Plan Data                                                          | Select a time period or Leave Blank for Cum                                          | ulative Time Period: OHELP |   |                                                                                  |      |
| CDC Defined Output Eline Listing - Patient Safety Plans Run Modify | Date Variable Beginning Ending<br>planYM V 01/2015 12/2015                           | Clear Time Period          | _ |                                                                                  |      |
|                                                                    | Enter Date variable/Time period at the tim                                           | e you click the Run button |   | Select Variables to include in Line Listi                                        | ing: |
|                                                                    | Specify Other Selection Criteria: OHELP<br>Show Criteria Column + Row + Clear Criter |                            |   | Available Variables                                                              |      |
|                                                                    |                                                                                      | ~                          | ~ | acine_labIDBId<br>CCN                                                            |      |
|                                                                    | = IN:ACUTE:WARD:REHAB                                                                |                            |   | cdif_hh<br>cdif_infSurv<br>cephRKleb_gg<br>cephRKleb_hh<br>cephRKleb_infSurv All | >    |

| Available Variables                                                                                                    |
|----------------------------------------------------------------------------------------------------|
| acine_gg<br>acine_hh<br>acine_infSurv<br>acine_labID<br>acine_labIDBld<br>CCN<br>cdif_infSurv<br>cephRKleb_infSurv<br>cephRKleb_infSurv<br>cephRKleb_infSurv<br>cephRKleb_labIDBld<br>clipPlan<br>createUserID<br>createUserID<br>creEcoli_nfSurv<br>creEcoli_labID<br>creEcoli_labID<br>creEcoli_labIDBld<br>creKleb_gg<br>creKleb_hh<br>creKleb_infSurv |

Other Options: @HELP

Print Variable Reference List

Modify Variables To Display By Clicking: Modify List

Specify Sort Variables By Clicking: Modify List

#### **Event Level Data**

Provides detailed information regarding all events
 Dear NHSN,

I was wondering, how do I identify MBI-LCBIs cases for my facility?

- Use advanced report to identify CLABSI MBI-LCBI events

#### National Healthcare Safety Network

Line Listing for All Events As of: June 3, 2016 at 8:59 AM Date Range: EVENTS evntDateYr 2016 to 2016

| orgID | patID  | dob        | gender | admitDate  | eventID  | eventDate  | eventType | location  | mbi_lcbi |
|-------|--------|------------|--------|------------|----------|------------|-----------|-----------|----------|
| 10000 | 123    | 07/07/1986 | F      | 01/10/2016 | 21094696 | 01/13/2016 | BSI       | 5 WEST    | N        |
| 10000 | 123    | 07/07/1986 | F      | 01/01/2016 | 21094672 | 01/03/2016 | BSI       | 5 WEST    | N        |
| 10000 | 12345  | 09/21/1947 | F      | 01/03/2016 | 21320957 | 01/05/2016 | BSI       | 3 CENTRAL | N        |
| 10000 | KB4638 | 08/02/1946 | М      | 03/15/2016 | 22394616 | 03/25/2016 | BSI       | 3 CENTRAL | Y        |
| 10000 | KB4782 | 09/30/1952 | F      | 03/02/2016 | 22394615 | 03/29/2016 | BSI       | 3 CENTRAL | Y        |

#### **Event Level Data**

| Advanced                                |     |        | : |
|-----------------------------------------|-----|--------|---|
| Create New custom Option                |     |        | ( |
| Patient-level Data                      |     |        |   |
| 🛱 Event-level Data                      |     |        |   |
| CDC Defined Output                      |     |        |   |
| Line Listing - All Infection Events     | Run | Modify |   |
| Line Listing - All Non-Infection Events | Run | Modify |   |
| Line Listing - All Events               | Run | Modify |   |
| Frequency Table - All Events            | Run | Modify |   |
| 🛍 Bar Chart - All Events                | Run | Modify |   |
| Pie Chart - All Events                  | Run | Modify |   |
| Line Listing - All CDC Infections       | Run | Modify |   |
| User-Defined Rate Table - All Events    | Run | Modify |   |
|                                         |     |        |   |

Output Format: HTML

Use Variable Labels

#### Select a time period or Leave Blank for Cumulative Time Period: @HELP

| Date Variable |   | Beginning | Ending |                   |
|---------------|---|-----------|--------|-------------------|
| evntDateYr    | ~ | 2016      | 2016   | Clear Time Period |
|               |   |           |        |                   |

Enter Date variable/Time period at the time you click the Run button

#### Specify Other Selection Criteria: @HELP

#### Show Criteria Column + Row + Clear Criteria

| ~ | ~ | ~ |
|---|---|---|
|   |   |   |
|   |   |   |
| · | · |   |
|   |   |   |
|   |   |   |

 $\mathbf{v}$ 

| Other Options: @HELP                                 | Print Variable Reference List |
|------------------------------------------------------|-------------------------------|
| Modify Variables To Display By Clicking: Modify List |                               |
| Specify Sort Variables By Clicking: Modify List      |                               |
| Select Page by variable:                             |                               |

#### Select Variables to include in Line Listing:

| Available Variables                                                                                                    |                                  | Selected Variables                                                                                       |            |
|----------------------------------------------------------------------------------------------------|----------------------------------|----------------------------------------------------------------------------------------------------|------------|
| locStatus<br>locToSpecDays<br>mdro<br>mdroIncompleteFlag<br>mdroInfPlan<br>mechVentDate<br>mechVentDate<br>modifyDate<br>modifyDate<br>modifyUserID<br>mrsa<br>mssa<br>multiProc<br>numLumens<br>occCDC<br>occCDCDesc<br>OID<br>ointmentApp<br>onset<br>onsetDesc<br>othReasonInsert<br>othSkinPrep<br>othSkinPrepSfy<br>outpatient<br>patDischarge | ▲  >><br> All>><br> <<<br> All<< | orgID<br>patID<br>dob<br>gender<br>admitDate<br>eventD<br>eventDate<br>eventType<br>location<br>mbi_Icbi | Up<br>Down |
|                                                                                                    | Save R                           | eset Close                                                                                               |            |

### **Procedure Level Data**

Used for the Procedure-Associated Module

Procedure-level Data

Dear NHSN,

I am missing one of my COLO procedures from my SIR report in quarter 2 of 2015. Why isn't it included?

- Create a report to include exclusion criteria for SSI in SIR reports:

#### CDC Defined Output Line Listing - All Procedures Run Modify Frequency Table - All Procedures Run Modify Bar Chart - All Procedures Run Modify Pie Chart - All Procedures Run Modify SIR - Complex 30-Day SSI Data by Surgeon Run Modify Rate Table - SSI Data by Procedure and Risk Index Run Modify Run Chart - SSI Data by Procedure and Risk Index Run Modify Rate Table - Specific Event SSI Rates by Procedure Run Modify Run Chart - Specific Event SSI Data by Procedure Run Modify Rate Table - SSI Data by Surgeon, Procedure, and...more Modify Run Modify Run Chart - SSI Data by Surgeon, Procedure, and ...more Run

### **Summary Level Data**

 Used for producing a line list for all summary data of a certain type Dear NHSN,

I ran a report for 2015 quarter 4 to calculate my CAUTI for Medical Wards and it's different from what I remembered. I haven't made any changes since, why is this number different?

Compare the "createDate" and "modifyDate" to see if there is a discrepancy. The data may have been changed.

#### National Healthcare Safety Network Line Listing for All Summary Data

As of: June 3, 2016 at 10:09 AM Date Range: PSSUMMARY summaryYM 2015M10 to 2015M12

| orgid | summaryYM | location  | loccdc          | noEvents | numpatdays | numddays | createDate    | modifyDate    | modifyUserID |
|-------|-----------|-----------|-----------------|----------|------------|----------|---------------|---------------|--------------|
| 10000 | 2015M10   | 4F        | IN:ACUTE:WARD:M | Y        | 11         | 11       | 05NOV15:13:58 | 05NOV15:13:58 | 21614        |
| 10000 | 2015M10   | 3 CENTRAL | IN:ACUTE:WARD:M | N        | 11         | 11       | 05NOV15:14:15 | 14APR16:11:01 | 93841        |

### **Summary Level Data**

Run Modify

Run

Run Run Run

#### 🗁 Summary-level Data

#### CDC Defined Output

| Line Listing - All Summary Data     |
|-------------------------------------|
| User-Defined Rate Table - ICU-Other |
| User-Defined Rate Table - NICU      |
| User-Defined Rate Table - SCA       |
|                                     |

| Line Listin | g - CL | AB Rates | for NICU |
|-------------|--------|----------|----------|
|-------------|--------|----------|----------|

Select a time period or Leave Blank for Cumulative Time Period: @HELP

| Modify | Date Variable | Beginning          | Ending             | 1    |                   |
|--------|---------------|--------------------|--------------------|------|-------------------|
| Modify | summaryYM 🗸   | 10/2015            | 12/2015            |      | Clear Time Period |
| Modify | Enter Date    | variable/Time peri | od at the time you | clic | k the Run button  |
| Modify |               |                    |                    |      |                   |

#### Specify Other Selection Criteria: @HELP

#### Show Criteria Column + Row + Clear Criteria

| eventType                 | ~         | locCDC                       | ~ |                      |
|---------------------------|-----------|------------------------------|---|----------------------|
| = CAU                     |           | = IN:ACUTE:WARD:M            |   |                      |
|                           |           |                              |   |                      |
|                           |           |                              |   |                      |
|                           |           |                              |   |                      |
|                           |           |                              |   |                      |
|                           |           |                              |   |                      |
|                           |           |                              |   |                      |
| Other Options: @HELP      |           |                              |   | Print Variable Refer |
| Modify Variables To Disp  | lay By (  | Clicking: <u>Modify List</u> |   |                      |
| Specify Sort Variables By | / Clickir | ng: <u>Modify List</u>       |   |                      |
| Select Page by variable:  |           | ~                            |   |                      |

#### Select Variables to include in Line Listing:

| Available Variables                                                                                                    |     | Selected Variables                                                                                                    |            |
|----------------------------------------------------------------------------------------------------|-----|----------------------------------------------------------------------------------------------------|------------|
| admASTEligible<br>admASTPerformed<br>birthWtCode<br>CCN<br>cdiTestMeth<br>cdiTestMethOth<br>createUserID<br>custom1<br>custom10<br>custom12<br>custom12<br>custom13<br>custom14<br>custom15<br>custom16<br>custom17<br>custom18<br>custom19<br>custom2<br>custom2<br>custom21<br>custom22<br>custom23<br>custom24<br>custom25 | ~   | orgID       summaryYM       location       locCDC       noEvents       numpatdays       numddays       createDate       modifyDate       modifyUserID | Up<br>Down |
|                                                                                                    | Sav | e Reset Close                                                                                                    |            |

#### **NHSN Website: CMS Reporting Resources**

## **Operational Guidelines**

#### http://www.cdc.gov/nhsn/cms/index.html

#### **CMS Requirements**

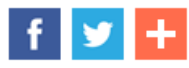

#### CMS Resources for NHSN Users

- > Operational Guidance for Acute Care Hospitals
- > Operational Guidance for Ambulatory Surgery Centers
- > Operational Guidance for PPS-Exempt Cancer Hospitals
- > Operational Guidance for Long-term Acute Care Facilities
- > Operational Guidance for Inpatient Psychiatric Facilities
- > Operational Guidance for Inpatient Rehabilitation Facilities
- > Outpatient Dialysis Facilities

#### Resources

- Healthcare Facility HAI Reporting Requirements to CMS via NHSN Current and Proposed Requirements September 2015
   [PDF - 105 KB]
- Reporting Requirements and Deadlines in NHSN per CMS Current Rules September 2015 1 (PDF - 161 KB)
- Hospital Inpatient Quality Reporting Program. ☑
- CMS' Hospital Compare tool ☑
- CMS Inpatient Prospective
   Payment System (IPPS)
   Rule ☑
- Changing a CCN within NHSN (updated July 2015)
   [PDF - 297 KB]

### **Operational Guidelines**

CMS Resources for NHSN Users

| × | Operational | Guidance | for Acute | e Care H | lospitals |
|---|-------------|----------|-----------|----------|-----------|
|---|-------------|----------|-----------|----------|-----------|

- Operational Guidance for Acute Care Hospitals to Report Central Line-Associated Bloodstream Infection (CLABSI) Data to CDC's NHSN for the Purpose of Fulfilling CMS's Hospital Inpatient Quality Reporting (IQR) Requirements November 2014 To [PDF - 101 KB]
- Operational Guidance for Acute Care Hospitals to Report Catheter-Associated Urinary Tract Infection (CAUTI) Data to CDC's NHSN for the Purpose of Fulfilling CMS's Hospital Inpatient Quality Reporting (IQR) Requirements November 2014 [2014] [PDF - 116 KB]
- Operational Guidance for Reporting Surgical Site Infection Data to CDC's NHSN for the Purpose of Fulfilling CMS's Hospital Inpatient Quality Reporting (IQR) Program Requirements November 2014 2014 [PDF - 106 KB]
- Operational Guidance for Acute Care Hospitals to Report Healthcare Personnel (HCP) Influenza Vaccination Data to CDC's National Healthcare Safety Network (NHSN) for the Purpose of Fulfilling CMS's Hospital Inpatient Quality Reporting (IQR) Program Requirements and CMS's Hospital Outpatient Quality Reporting (OQR) Program Requirements. September 2015
   [PDF - 88 KB]
- Operational Guidance for Acute Care Hospitals to Report Facility-Wide Inpatient (FacWideIN) Methicillin-Resistant Staphylococcus aureus (MRSA) Blood Specimen (Bacteremia) Laboratory-Identified (LabID) Event Data to CDC's NHSN for the Purpose of Fulfilling CMS's Hospital Inpatient Quality Reporting (IQR) Requirements Nov. 2014 S [PDF - 364 KB]
- Operational Guidance for Acute Care Hospitals to Report Facility-Wide Inpatient (FacWideIN) Clostridium difficile Infection (CDI) Laboratory-Identified (LabID) Event Data to CDC's NHSN for the Purpose of Fulfilling CMS's Hospital Inpatient Quality Reporting (IQR) Requirements Nov. 2014 [PDF - 363 KB]

### **CMS Reporting Resources**

Includes module specific instruction guides for all facility types

#### CMS Reporting

| > Importance of NHSN Reporting                                                                                                    |
|----------------------------------------------------------------------------------------------------|
| CLABSI (Acute Care Hospitals)                                                                                                    |
| CLABSI (PPS-Exempt Cancer Hospitals)                                                                                                    |
| CLABSI (Long-term Acute Care Facilities)                                                                                                    |
| CAUTI (Acute Care Hospitals)                                                                                                    |
| CAUTI (PPS-Exempt Cancer Hospitals)                                                                                                    |
| CAUTI (Long-term Acute Care Facilities)                                                                                                    |
| CAUTI (Inpatient Rehabilitation Facilities)                                                                                                    |
| VAE (Long-term Acute Care Facilities)                                                                                                    |
| > SSI (Acute Care Hospitals)                                                                                                    |
|                                                                                                    |
| > MRSA Bacteremia and C.difficile LabID Events (Acute Care Hospitals)                                                                                                    |
| <ul> <li>MRSA Bacteremia and C.difficile LabID Events (Acute Care Hospitals)</li> <li>MRSA Bacteremia and C.difficile LabID Events (Inpatient Rehabilitation Facilities)</li> </ul>                                                                                                    |
| <ul> <li>MRSA Bacteremia and C.difficile LabID Events (Acute Care Hospitals)</li> <li>MRSA Bacteremia and C.difficile LabID Events (Inpatient Rehabilitation Facilities)</li> <li>MRSA Bacteremia and C. difficile LabID Events (Long Term Acute Care Facilities)</li> </ul>                                                                                                    |
| <ul> <li>MRSA Bacteremia and C.difficile LabID Events (Acute Care Hospitals)</li> <li>MRSA Bacteremia and C.difficile LabID Events (Inpatient Rehabilitation Facilities)</li> <li>MRSA Bacteremia and C. difficile LabID Events (Long Term Acute Care Facilities)</li> <li>Healthcare Personnel Influenza Vaccination (Acute Care Hospitals)</li> </ul>                                                                                                    |
| <ul> <li>MRSA Bacteremia and C.difficile LabID Events (Acute Care Hospitals)</li> <li>MRSA Bacteremia and C.difficile LabID Events (Inpatient Rehabilitation Facilities)</li> <li>MRSA Bacteremia and C. difficile LabID Events (Long Term Acute Care Facilities)</li> <li>Healthcare Personnel Influenza Vaccination (Acute Care Hospitals)</li> <li>Healthcare Personnel Influenza Vaccination (Ambulatory Surgery Center)</li> </ul>                                                                                                    |
| <ul> <li>MRSA Bacteremia and C.difficile LabID Events (Acute Care Hospitals)</li> <li>MRSA Bacteremia and C.difficile LabID Events (Inpatient Rehabilitation Facilities)</li> <li>MRSA Bacteremia and C. difficile LabID Events (Long Term Acute Care Facilities)</li> <li>Healthcare Personnel Influenza Vaccination (Acute Care Hospitals)</li> <li>Healthcare Personnel Influenza Vaccination (Ambulatory Surgery Center)</li> <li>Healthcare Personnel Influenza Vaccination (Outpatient Dialysis Facilities)</li> </ul>                                                                                         |
| <ul> <li>MRSA Bacteremia and C.difficile LabID Events (Acute Care Hospitals)</li> <li>MRSA Bacteremia and C.difficile LabID Events (Inpatient Rehabilitation Facilities)</li> <li>MRSA Bacteremia and C. difficile LabID Events (Long Term Acute Care Facilities)</li> <li>Healthcare Personnel Influenza Vaccination (Acute Care Hospitals)</li> <li>Healthcare Personnel Influenza Vaccination (Ambulatory Surgery Center)</li> <li>Healthcare Personnel Influenza Vaccination (Outpatient Dialysis Facilities)</li> <li>Healthcare Personnel Influenza Vaccination (Inpatient Rehabilitation Facility)</li> </ul> |

## **CMS Reporting**

> Importance of NHSN Reporting

CLABSI (Acute Care Hospitals)

- How to Report No CLABSI Events for the CMS Inpatient Quality Reporting Program May 2015
   [PDF 639 KB]
- NHSN Monthly Checklist for Reporting to CMS Hospital IQR for Acute Care Hospitals (July 2015)
   [PDF 474 KB]
- Using the "SIR CLABSI Data for CMS IPPS" Output Option. August 2015.

### **CMS Reporting Resources**

- CMS current requirements posted on NHSN <u>http://www.cdc.gov/nhsn/pdfs/cms/cms-reporting-requirements.pdf</u>
- Federal Register

<u>https://www.federalregister.gov/articles/search?conditions%5Bagency\_ids%5D=45&conditions%5Bterm%5D=healthcare+associate+infections&conditions%5Btype%5D%5B%5D=PRORULE</u>

- Search Antimicrobial use @ <u>https://www.gpo.gov/fdsys/pkg/FR-2016-04-</u> 27/pdf/2016-09120.pdf
- Mountain Pacific Quality Health (QIN/QIO) <a href="http://mpqhf.com/QIO/quality-improvement-tools-resources/healthcare-associated-infections-tools-resources/">http://mpqhf.com/QIO/quality-improvement-tools-resources/healthcare-associated-infections-tools-resources/</a>
- Quality Net

https://www.qualitynet.org/dcs/ContentServer?c=Page&pagename=QnetPublic%2FPage %2FQnetTier2&cid=1228760487021

### **Other Resources**

- How to Filter Output by Additional Criteria <u>http://www.cdc.gov/nhsn/PS-Analysis-resources/PDF/SelectionCriteria.pdf</u>
- Data Entry and Analysis Training http://www.cdc.gov/nhsn/training/analysis/index.html
- NHSN Data Dictionary (Under NHSN Codes and Variables) <u>http://www.cdc.gov/nhsn/ps-analysis-resources/index.html</u>
- NHSN September 2015 Newsletter–Data Quality Corner <u>http://www.cdc.gov/nhsn/pdfs/newsletters/newsletter-sept-2015.pdf</u>
- How to View Create & Modify Dates within NHSN <u>http://www.cdc.gov/nhsn/pdfs/analysis/how2view-create-modify-dates-in-nhsn.pdf</u>

# **Additional Questions?**

NHSN@cdc.gov NHSNTrain@cdc.gov

For more information, contact CDC 1-800-CDC-INFO (232-4636) TTY: 1-888-232-6348 www.cdc.gov

The findings and conclusions in this report are those of the authors and do not necessarily represent the official position of the Centers for Disease Control and Prevention.

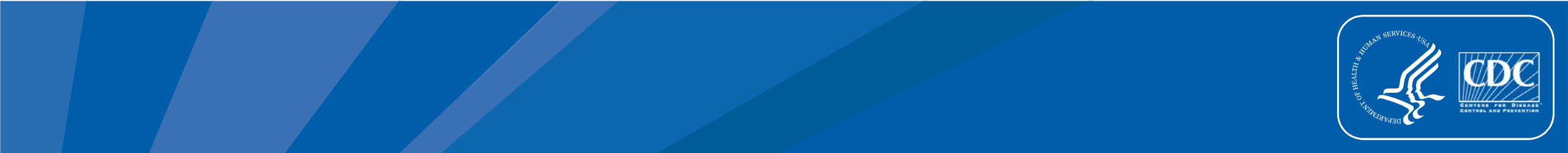